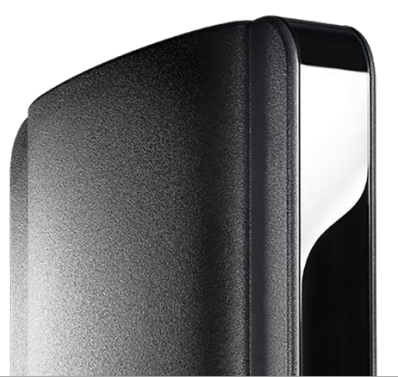

### CCN MEGACABLE

MANUAL DE CONFIGURACION CABLEMODEM ARRIS TG1652A

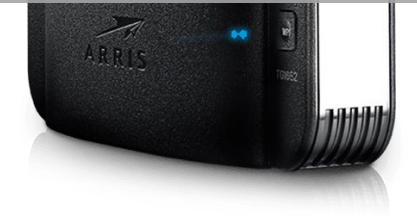

#### Configuración modem Arris TG1652A | Megacable Comunicaciones

# Información Física

#### PARTE DELANTERA

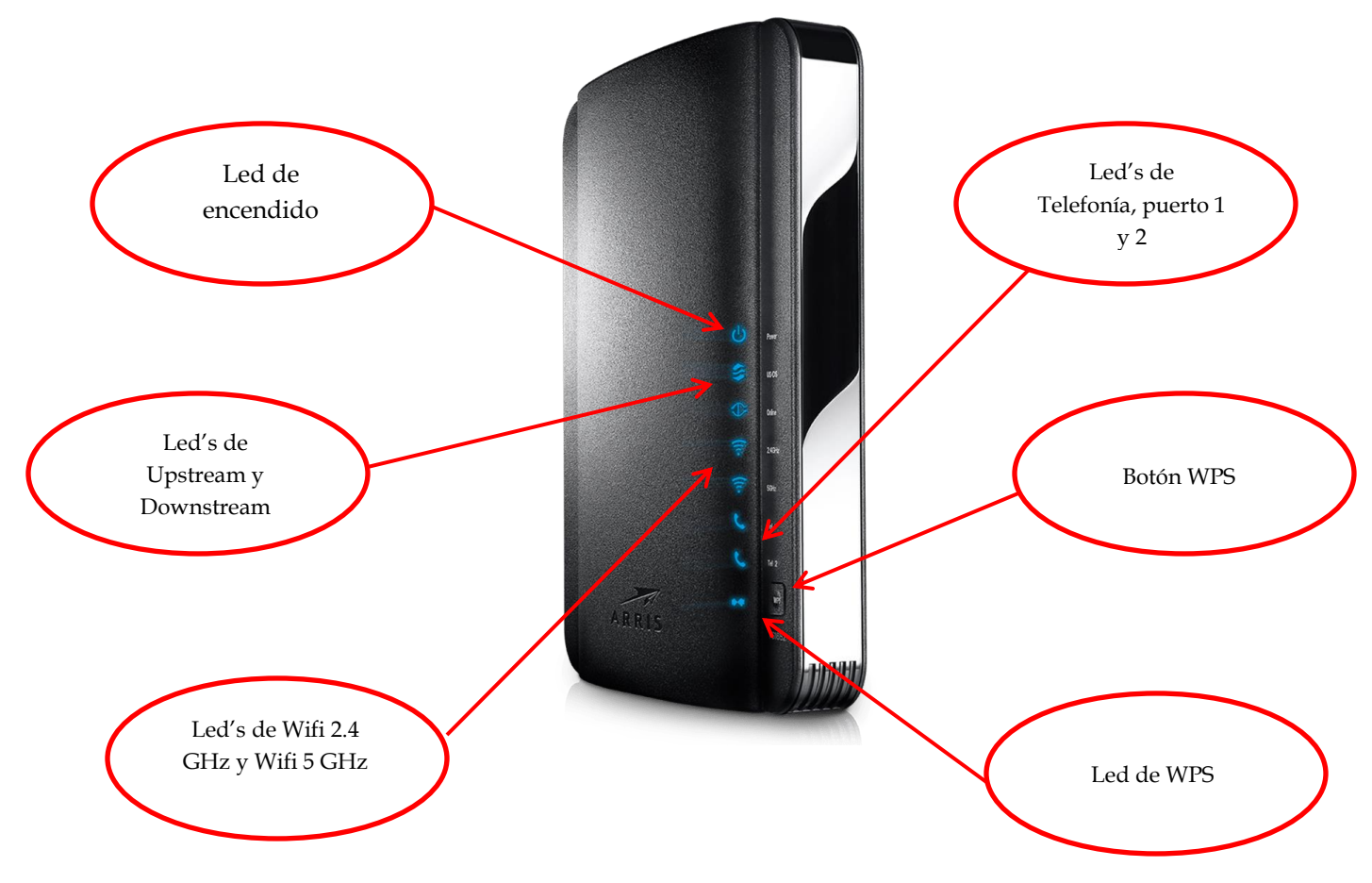

#### **PARTE TRASERA**

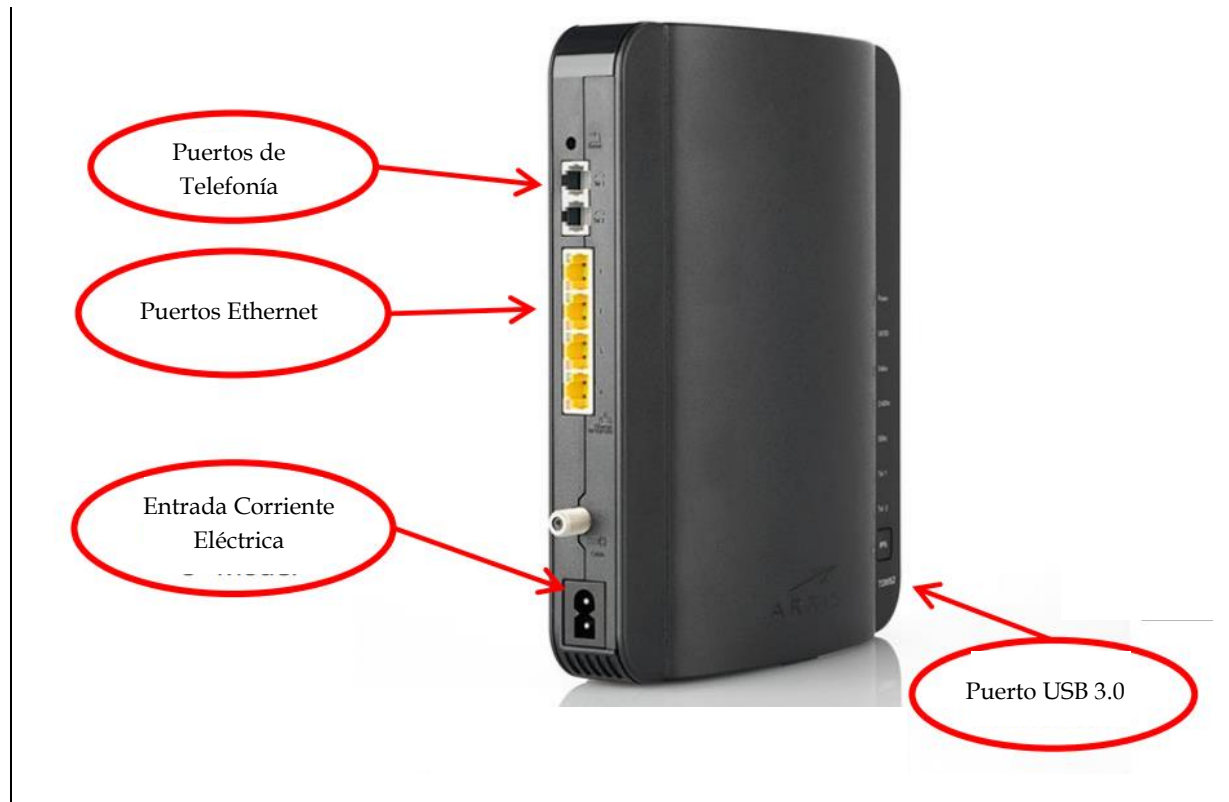

En la parte inferior del equipo se encuentra el nombre de la red, la contraseña (Preshared Key) y el tipo de encriptación por default.

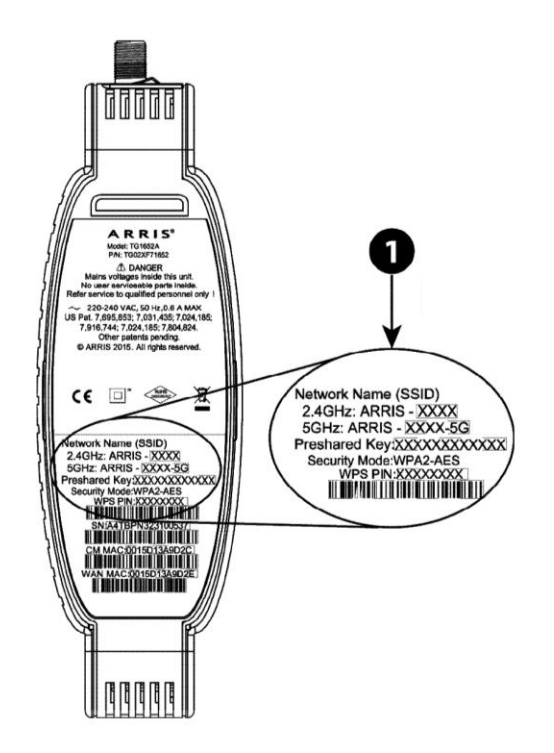

### Gateway

Para entrar a la configuración del modem, es necesario escribir en el navegador la dirección 192.168.0.1 y presionar la tecla ENTER.

← → C 🗋 192.168.0.1

Una vez que se ingresa a la dirección, aparecerá la siguiente pantalla:

| ARRIS          | Wireless HSD                                                             | Logout                                                  |                                                                 |
|----------------|--------------------------------------------------------------------------|---------------------------------------------------------|-----------------------------------------------------------------|
| Login          |                                                                          |                                                         |                                                                 |
| LOGIN<br>LOGIN | Login<br>The default user name is 'ac<br>(such as \$, !, ?, &, #, @, and | Imin'. Valid characters are the numbers 0 f<br>others.) | to 9, the letters a through z, and printable special characters |
|                | Login                                                                    |                                                         |                                                                 |
|                | User Name                                                                | 0                                                       | 2                                                               |
|                | Password                                                                 | •••••                                                   | 2                                                               |
|                | Apply                                                                    |                                                         |                                                                 |

En donde nos pedirá un usuario y contraseña para ingresar, los cuales son:

- Usuario: **admin**
- Contraseña: **password**

Una vez ingresados los datos daremos clic en el botón "Apply" para entrar a la configuración del Modem Arris TG1652A.

# Configuración Inalámbrica

(

La primera pantalla que nos aparecerá será la siguiente. Al finalizar los cambios necesarios, daremos clic en el botón "Apply".

| Basic Setup WAN Setup           | LAN Setup Wireless 2.4 GHz V                                                                                                | Vireless 5 GHz Firewall                                                                                          | Utilities                                                                                      |                                                                        |
|---------------------------------|----------------------------------------------------------------------------------------------------|----------------------------------------------------------------------------------------------------|------------------------------------------------------------------------------------------------|------------------------------------------------------------------------|
| BASIC SETUP                     | System Basic Setu                                                                                                    | IP                                                                                                    |                                                                                                |                                                                        |
| BASIC SETUP<br>LOGIN SETTINGS   | While your system has many configura<br>tabs to access the other configuration<br>an option to view a description of that o | tion options, the options on this B<br>pages to set advanced options. Ho<br>ption. For changes to take effect, y | asic Setup page are those re<br>over the mouse pointer over t<br>ou must click the Apply butto | quired by most users. Click the<br>he question mark icon next to<br>n. |
|                                 | Basic Setup                                                                                                    |                                                                                                    |                                                                                                | Cambiar el                                                             |
|                                 | Language                                                                                                    | English 🔹                                                                                                    | ₹                                                                                              | lenguaie                                                               |
|                                 | Host Name                                                                                                    | ARRISGW                                                                                                    | ?                                                                                              | lenguage                                                               |
|                                 | Routing Enabled                                                                                                    | ?                                                                                                    |                                                                                                |                                                                        |
|                                 | More LAN Settings                                                                                                    |                                                                                                    |                                                                                                |                                                                        |
| Apagar/Encender<br>Wifi 2.4 GHz | Wireless 2.4 GHz                                                                                                    |                                                                                                    |                                                                                                | nombre de la red                                                       |
| WIII 2.4 OF IZ                  | Wireless Network Name (SSID)                                                                                                | ARRIS-A487                                                                                                    | 2                                                                                              |                                                                        |
|                                 | Pre-Shared Key                                                                                                    | 2WC456401259                                                                                                    | 3                                                                                              | Cambiar la                                                             |
|                                 | More Wireless Settings                                                                                                    |                                                                                                    |                                                                                                | contraseña de la red                                                   |
|                                 | Wireless 5 GHz                                                                                                    |                                                                                                    |                                                                                                |                                                                        |
| Apagar/Encender                 | Enable Wireless                                                                                                    | 2                                                                                                    |                                                                                                | Cambiar el                                                             |
| Wifi 5 GHz                      | Wireless Network Name (SSID)                                                                                                | ARRIS-A487-5G                                                                                                    | 3                                                                                              | nombre de la red                                                       |
|                                 | Pre-Shared Key                                                                                                    | 2WC456401259                                                                                                    | 3                                                                                              |                                                                        |
|                                 | More Wireless Settings                                                                                                    |                                                                                                    |                                                                                                |                                                                        |
|                                 | 2.4G/5G WPS Settings                                                                                                    |                                                                                                    | $\sim$                                                                                         | Cambiar la<br>contraseña de la red                                     |
|                                 | WPS Enable                                                                                                    | <b>e ?</b>                                                                                                    | _                                                                                              |                                                                        |
|                                 | Device PIN Code                                                                                                    | 86561167                                                                                                    | 2                                                                                              |                                                                        |
|                                 | WPS Mode                                                                                                    | PBC 🔻 🕄                                                                                                    |                                                                                                |                                                                        |
|                                 | Enrollee PIN Code                                                                                                    |                                                                                                    | 2                                                                                              |                                                                        |

## Cambiar canal de transmisión en Red 2.4 HGz

Para cambiar el canal de transmisión es necesario hacer lo siguiente y después dar clic en el botón "Apply":

| ARRIS                 | Wireless HSD Lo                                                                                 | gout                                                                                                    |
|-----------------------|-------------------------------------------------------------------------------------------------|----------------------------------------------------------------------------------------------------|
|                       |                                                                                                 |                                                                                                    |
| Basic Setup WAN Setup | LAN Setup Wireless 2.4 GHz                                                                      | s 5 GHz Firewall Utilities                                                                                                |
| WIRELESS 2.4 GHZ      | System Basic Setup                                                                              | Ir al menú                                                                                                    |
| BASIC                 | While your system has many configuration op                                                     | itions, the options on this Basic Setup page are thos "Wireless 2.4 GHz"                                                  |
| ADVANCED              | tabs to access the other configuration pages<br>an option to view a description of that option. | to set advanced options. Hover the mouse pointer over the<br>For changes to take effect, you must click the Apply button. |
| MAC ADDRESS CONTROL   |                                                                                                 |                                                                                                    |
| WIRELESS CLIENT LIST  |                                                                                                 |                                                                                                    |
| ACTIVE ACCESS POINTS  | Basic Setup                                                                                     |                                                                                                    |
|                       | Enable Wireless                                                                                 | · 3                                                                                                    |
|                       | Wireless Network Name (SSID)                                                                    | ARRIS-A487 🕐                                                                                                    |
|                       | Broadcast Network Name (SSID)                                                                   | 8 S                                                                                                    |
|                       | Tx Power Level                                                                                  | High 🔻 🕄                                                                                                    |
|                       | Channel                                                                                         | Auto 🔹 🛛 🧹 Cambiar al canal                                                                                               |
|                       | AP Isolation                                                                                    | a deseado                                                                                                    |
|                       | Enable WMM                                                                                      | × 3                                                                                                    |
|                       | WMM Power Save mode                                                                             | × 3                                                                                                    |
|                       | Security Mode                                                                                   | WPA2-PSK (AES) (Recommended)                                                                                              |
|                       | Pre-Shared Key                                                                                  | 2WC456401259                                                                                                    |

### Cambiar canal de transmisión en Red 5 GHz

Para cambiar el canal de transmisión es necesario hacer lo siguiente y después dar clic en el botón "Apply":

| ARRIS                                                         | Wireless HSD L                                                                                                    | Logout                                                                                                    |                                |
|---------------------------------------------------------------|----------------------------------------------------------------------------------------------------|----------------------------------------------------------------------------------------------------|--------------------------------|
| Basic Setup WAN Setup                                         | LAN Setup Wireless 2.4 GHz Wirele                                                                                                    | ess 5 GHz Firewall Utilities                                                                                                    |                                |
| WIRELESS 5 GHZ<br>BASIC<br>ADVANCED                           | System Basic Setup<br>While your system has many configuration<br>tabs to access the other configuration page<br>an option to view a description of that option | options, the options on this Basic Setup page are those<br>is to set advanced options. Hover the mouse pointer over the ve<br>n. For changes to take effect, you must click the Apply button. | Ir al menú<br>"Wireless 5 GHz" |
| MAC ADDRESS CONTROL WIRELESS CLIENT LIST ACTIVE ACCESS POINTS | Basic Setup                                                                                                    |                                                                                                    |                                |
|                                                               | Enable Wireless                                                                                                    | <ul> <li>?</li> </ul>                                                                                                    |                                |
|                                                               | Wireless Network Name (SSID)                                                                                                    | ARRIS-A487-5G                                                                                                    |                                |
|                                                               | Broadcast Network Name (SSID)                                                                                                    | <ul> <li>?</li> </ul>                                                                                                    |                                |
|                                                               | Tx Power Level                                                                                                    | High 🔻 🔞                                                                                                    |                                |
|                                                               | Channel                                                                                                    | Auto 🔻 3                                                                                                    | Cambiar al canal               |
|                                                               | AP Isolation                                                                                                    |                                                                                                    | deseado                        |
|                                                               | Enable WMM                                                                                                    | e ?                                                                                                    |                                |
|                                                               | WMM Power Save mode                                                                                                    | <ul> <li>S</li> </ul>                                                                                                    |                                |
|                                                               | Security Mode                                                                                                    | WPA2-PSK (AES) (Recommended) •                                                                                                    |                                |
|                                                               | Pre-Shared Key                                                                                                    | 2WC456401259                                                                                                    |                                |

# Configuración Modo Puente (Bridge)

Para realizar la configuración modo puente, se tiene que hacer lo siguiente y dar clic en el botón "Apply":

| ARRIS                 | Wireless HSD                        |                                   |                               |                |
|-----------------------|-------------------------------------|-----------------------------------|-------------------------------|----------------|
|                       |                                     | Logout                            |                               |                |
|                       |                                     |                                   |                               |                |
| Basic Setup WAN Setup | LAN Setup                           | Wireless 5 GHz Firewall           | Utilities                     |                |
| LAN SETUP             | LAN Settings                        |                                   |                               | Ir al menú     |
| LAN SETTINGS          | You can make changes to the Local A | Area Network (LAN) here. For chan | iges to take effect, you must | "LAN Setup"    |
| LAN SETTINGS (IPV6)   | bottom of the screen.               |                                   |                               |                |
| CLIENT LIST           |                                     |                                   |                               |                |
| PORTS                 | LAN IP Settings                     |                                   |                               |                |
|                       | IP Address                          | 192.168.0.1                       | 2                             |                |
|                       | Subnet Mask                         | 255.255.255.0                     | ?                             |                |
|                       |                                     |                                   |                               |                |
|                       | DHCP Server Settings                |                                   |                               |                |
|                       | Enable DHCP Server                  | <ul> <li>?</li> </ul>             |                               |                |
|                       | Start IP Address                    | 192.168.0.2                       | ?                             |                |
|                       | End IP Address                      | 192.168.0.254                     | ?                             |                |
|                       | Lease Time                          | 3600                              | ?                             |                |
|                       | Domain Name                         |                                   | 2                             |                |
|                       | DNS Override                        |                                   |                               |                |
|                       | Enable DNS Override                 |                                   |                               |                |
|                       | Primary DNS Server IP               | 0.0.0.0                           | 2                             |                |
|                       | Secondary DNS Server IP             | 0.0.0.0                           | ?                             |                |
|                       | Tertiary DNS Server IP              | 0.0.0.0                           | ?                             |                |
|                       |                                     |                                   |                               |                |
|                       | Enable DNS Relay                    | . ?                               |                               |                |
|                       | Enable Directory                    |                                   | _                             |                |
|                       | NAT                                 |                                   |                               | Cambiar a modo |
|                       | NAT Mode                            | RoutedWithNAT                     | . 2                           | "Bridge"       |
|                       |                                     |                                   |                               |                |
|                       | UPnP                                |                                   |                               |                |
|                       | Enable   IPnP                       | 2                                 |                               |                |

# Configuración del Firewall

Para los casos de configuración de IP's Públicas, en ocasiones es necesario permitir el acceso a ping's o desactivar el firewall, es necesario hacer los siguientes pasos y al finalizar dar clic en el botón "Apply":

| <u></u>                                                                    |                                                                                                    |                                                                                                    |
|----------------------------------------------------------------------------|----------------------------------------------------------------------------------------------------|----------------------------------------------------------------------------------------------------|
| ARRIS                                                                      | Wireless HSD Logo                                                                                                    | out                                                                                                    |
| Basic Setup WAN Setup                                                      | LAN Setup Wireless 2.4 GHz Wireless :                                                                                                    | s 5 GHz Firewall Vilifies                                                                                                    |
| FIREWALL<br>FIREWALL SETTINGS<br>VIRTUAL SERVERS / PORT F<br>PORT TRIGGERS | Firewall Settings<br>Your Router is equipped with a firewall that will<br>Death (PoD) and Denial of Service (DoS) attack<br>not leave your network completely vulnerable to<br>possible. | Ir al menú<br>I protect your network from a wide array of common hacker attace<br>ks. You can turn the firewall function off if needed. Turning off the firewall pro-<br>o hacker attacks, but it is recommended that you turn the firewall on whenever |
|                                                                            |                                                                                                    |                                                                                                    |
| DMZ                                                                        | Firewall Enable/Disable                                                                                                    | Aquí se                                                                                                    |
| PARENTAL CONTROLS                                                          | Enable Firewall                                                                                                    | deshabilita el                                                                                                    |
| ALG                                                                        | DoS Attack Protection                                                                                                    | Filewali                                                                                                    |
|                                                                            | Enable DoS Attack Protection Firewall                                                                                                    | 9 P                                                                                                    |
|                                                                            | Block Pings                                                                                                    | Aquí se deshabilita                                                                                                    |
|                                                                            | Enable Ping Blocking                                                                                                    | el boqueo de                                                                                                    |
|                                                                            | IPSec Pass Through                                                                                                    | Purde a                                                                                                    |
|                                                                            | Enable IPSec Pass Through                                                                                                    | <ul><li>S</li></ul>                                                                                                    |
|                                                                            | PPTP Pass Through                                                                                                    |                                                                                                    |
|                                                                            | Enable PPTP Pass Through                                                                                                    | <ul> <li>3</li> </ul>                                                                                                    |
|                                                                            | L2TP Pass Through                                                                                                    |                                                                                                    |
|                                                                            | Enable L2TP Pass Through                                                                                                    | · · · · · · · · · · · · · · · · · · ·                                                                                                    |
|                                                                            | Block Fragmented IP Packets                                                                                                    | 5                                                                                                    |
|                                                                            | Enable Block Fragmented IP Packets                                                                                                    |                                                                                                    |
|                                                                            |                                                                                                    |                                                                                                    |